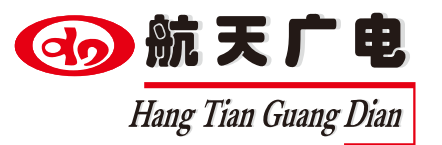

# 航天网络广播控制台 HT-A9006

# www.htjy.com

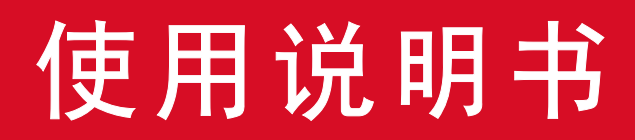

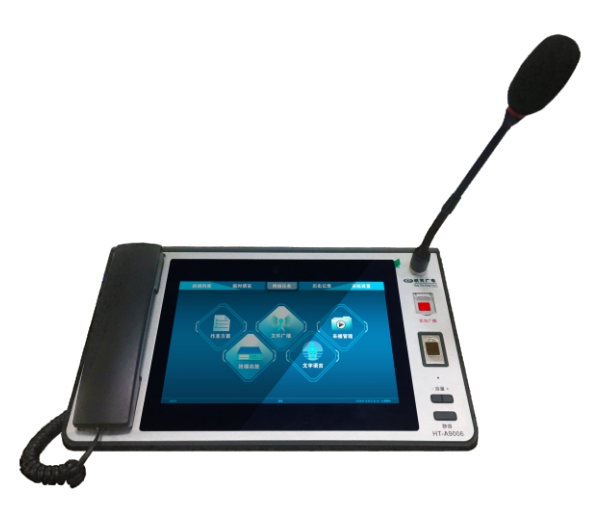

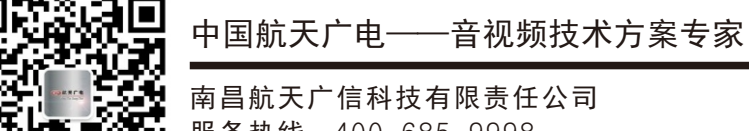

南昌航大/信科技有限贡任公司 服务热线:400-685-9998 官方网站:http://www.htjy.com

操作产品设备前,请详细阅读本说明书 请将说明书妥善保管,以备将来阅读参考 航天网络广播控制台

规格型号: HT-A9006

### 功能特点:

- ●专业寻呼主机外形,桌面式设计
- ●采用10.1寸高清IPS屏幕,分辨率1280\*800
- ●内置3W扬声器和话筒咪头,用于免提通话、接收广播和监听
- ●支持2种方式通话和广播:免提话筒对讲和听筒对讲
- ●内置500万像素高清数字摄像
- ●具有红色紧急广播按键,可一键紧急广播到预设分区
- ●支持单点、多点或全区寻呼
- ●支持与寻呼话筒、广播控制台、手机APP、一键对讲终端、彩屏终端进行对 讲,支持自动接听
- ●支持来、去电显示功能
- ●支持单点、多点或全区点播
- ●支持TTS文字语音播报,支持微信式语音(按住讲话)广播,支持男女声切换、语速调节、循环次数,
- ●支持文字保存记录、语音保存记录可随时调用点击播放
- ●内置多种车站广播通知文字,可真接调用播放
- ●支持读取U盘内TXT文本直接播放
- ●支持服务器任务读取、调用、播放、停止、查看、音量调节
- ●支持三个版本切换,可适应在各种不同版本的广播系统中

#### 技术参数:

| 参数名称   | 性能指标                                                                                              |  |  |  |  |  |
|--------|---------------------------------------------------------------------------------------------------|--|--|--|--|--|
| 屏幕尺寸   | 10.1寸高清IPS屏                                                                                       |  |  |  |  |  |
| 分辨率    | 1280*800                                                                                          |  |  |  |  |  |
| 工作环境   | 环境温度: -20℃~60℃; 相对湿度: ≥75%                                                                        |  |  |  |  |  |
| 工作电压   | DC12V $\pm$ 0.5V                                                                                  |  |  |  |  |  |
| 标准接口   | $2 \times \text{USB}$ (2.0) $1 \times \text{HDMI}$ $2 \times \text{RS485}$ $1 \times \text{RJ45}$ |  |  |  |  |  |
| 功率     | 30W                                                                                               |  |  |  |  |  |
| 软件操作平台 | Android 5.1                                                                                       |  |  |  |  |  |

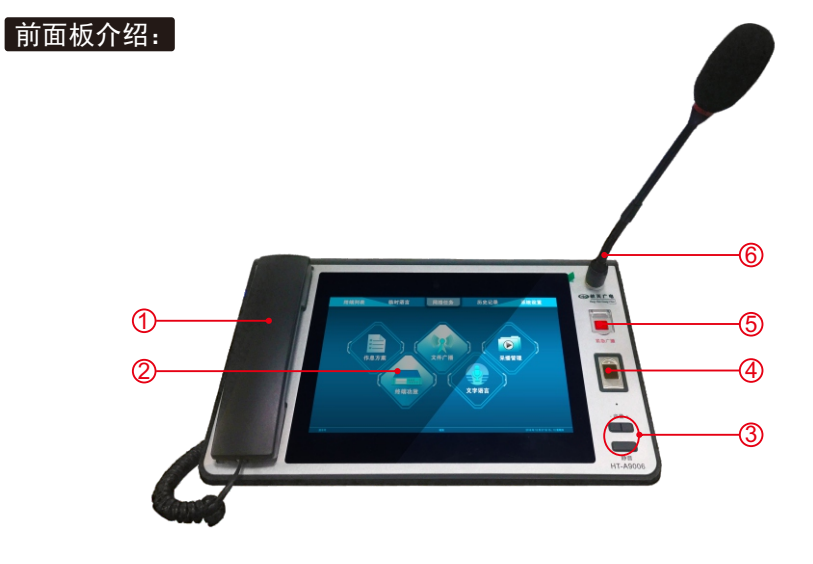

| 1. | 手柄话筒/听筒 | 2. | 10寸电容式触摸屏 | 3. | 音量加/减 |
|----|---------|----|-----------|----|-------|
| 4. | 指纹识别    | 5. | 紧急按键      | 6. | 扩音咪杆  |

# 后面板介绍:

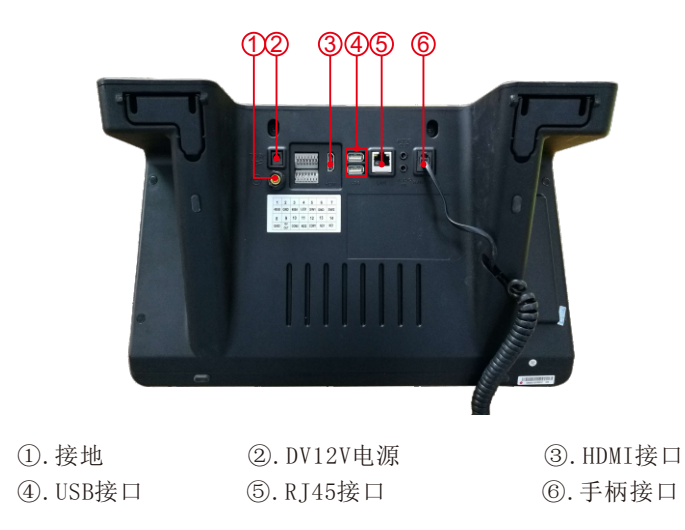

man de

软件操作说明:

登录界面

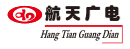

#### ①. 主菜单区域: 软件主要功能切换使用

| (包含:终端列表、临时语音、  | 网络任务、历史记录、 | 系统设置)     |
|-----------------|------------|-----------|
| ②.终端列表下三个功能:寻呼、 | 对讲、点播      | ③.终端显示区域  |
| ④.显示版本号         |            | ⑤.显示日期和时间 |

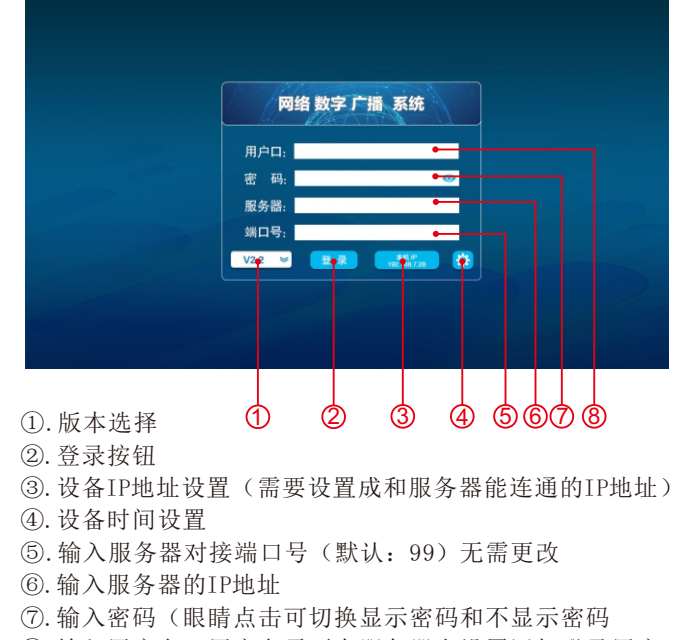

通电后设备启动会自动进入到登录界面。(如下图)

⑧. 输入用户名(用户名需要在服务器上设置添加登录用户)

# 主界面介绍

登录进软件后,软件主界面。(如下图)

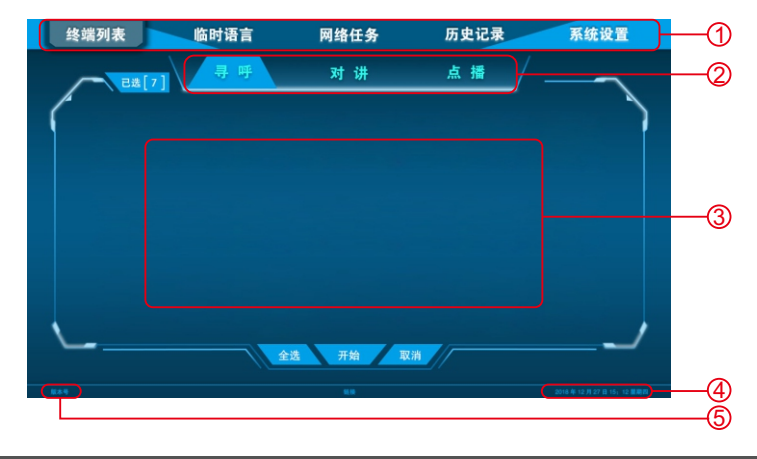

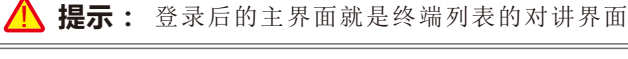

## • • 终端列表

终端列表功能包括寻呼、对讲、点播三大功能。

#### ☑寻呼:

点击【终端列表】→【寻呼】→【选中终端】→点击【开始】→进入寻呼 页面(如下图)→点击【×】退出寻呼

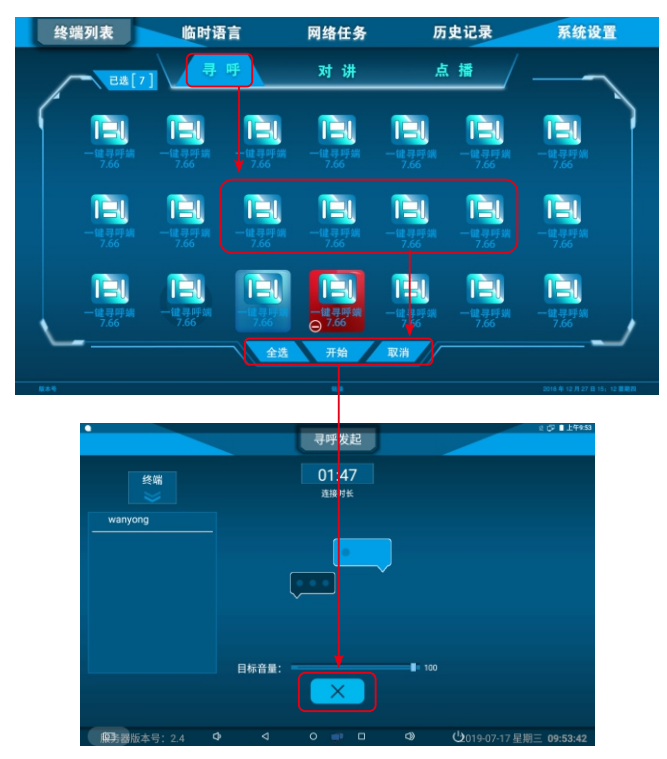

🥂 提示:终端可以单选、多选、全选;点击【已选】可以查看已经选定的终端

☑对讲:实现设备与设备之间进行全双工对讲。

击【终端列表】→【对讲】→【选中终端】→点击【开始】→等待被选终端接听 (左下图)→对方接后进入对讲页面(右下图)→开始对讲→点击【×】退出对讲

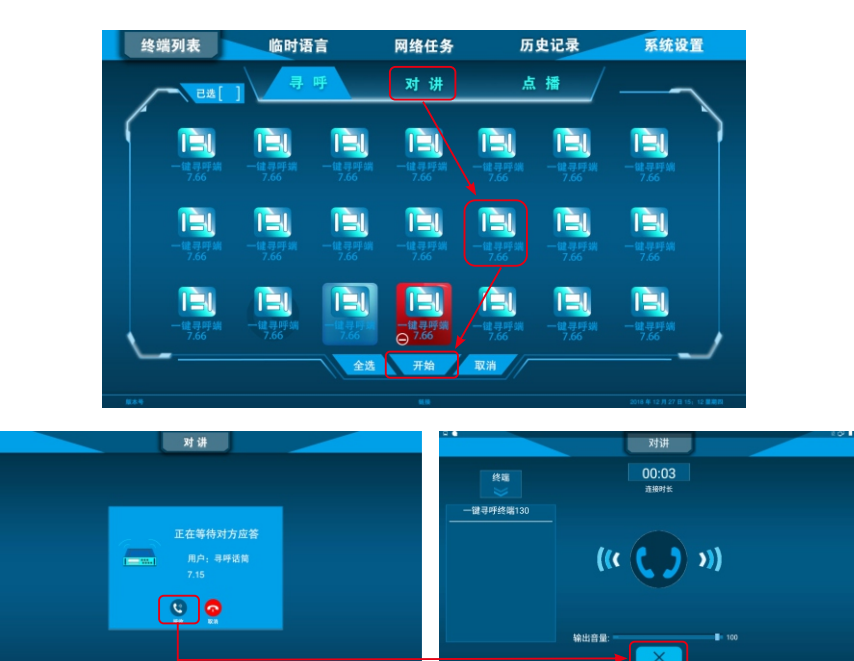

⚠ 提示:终端只能单选;点击【已选】可以查看已经选定的终端

☑**点播:**对选中终端播放指定媒体(媒体存储在服务器的点播媒体库中)。

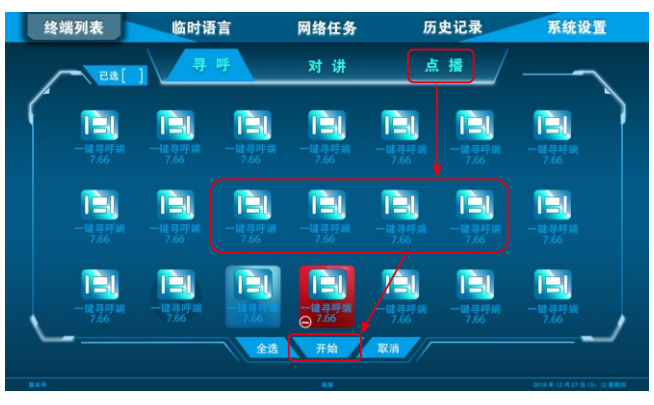

# 点击【终端列表】 【点播】 【选中终端】 点击【开始】 勾选播放媒体 点击【开始】(左下图) 点击【×】退出点播

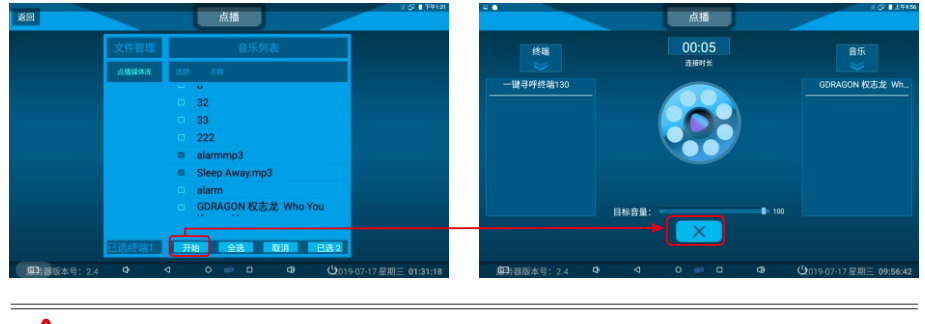

# 🔨 提示:终端可以单选、多选、全选;点击【已选】可以查看已经选定的终端

# 🔹 📢 临时语音

音视频解决方案专家

实现将文字转换成语音播报给指定终端,内置多种通知/提示文字模版,可在电脑自制模板通过U盘拷贝到设备里面。

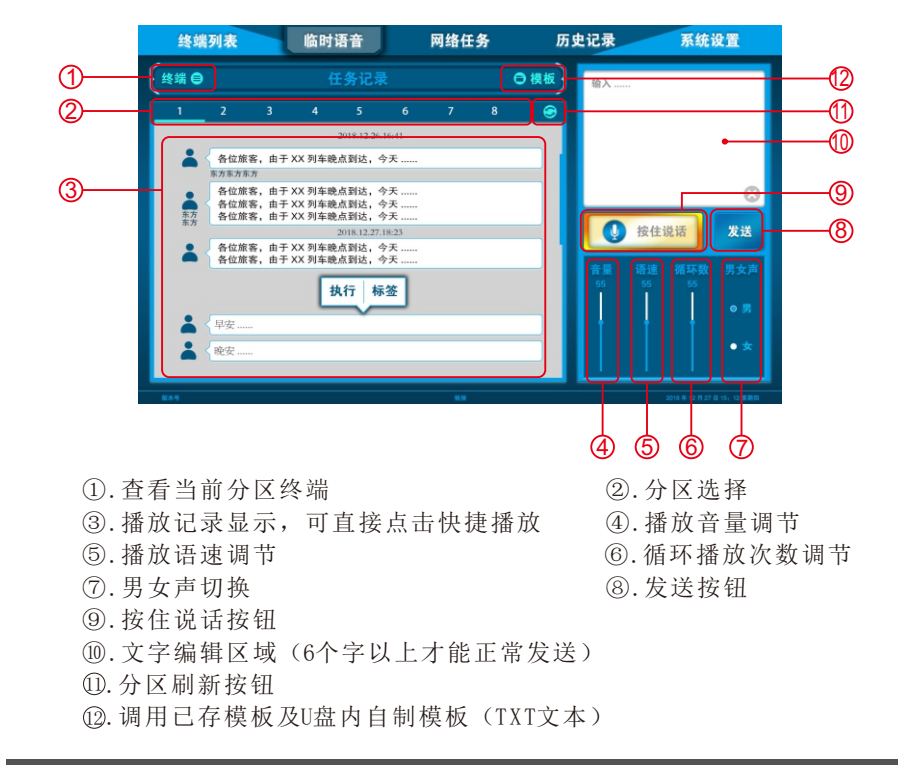

# 网络任务

显示服务器上所有任务(包含:作息方案、文件广播、采播管理、终端功 放、文字语音),可选择其中某一条任务直接播放。

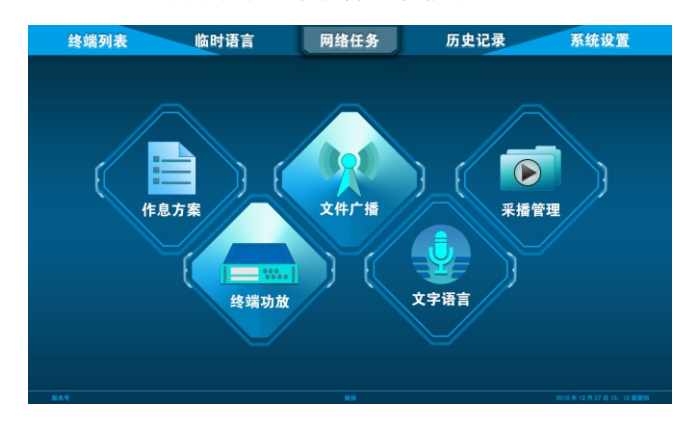

☑作息方案:手动调用执行服务器里面作息方案任务。

点击【网络任务】→【作息方案】→选中方案(左下图)→选择需要播放 的任务→点击【播放】(右下图)→点击【返回】退出任务播放

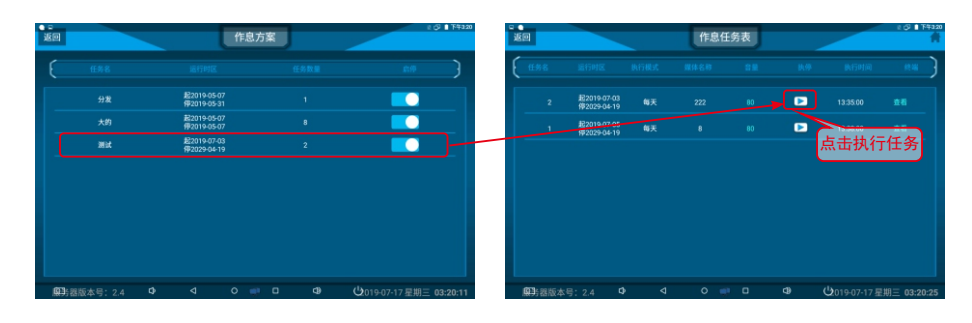

▲ 提示:点击【查看】可以查看任务中被选中的终端 点击【音量】可以直接调整任务的音量大小

**☑文件广播:**手动调用执行服务器里面文件广播任务。

点击【网络任务】→点击【文件广播】→进入文件广播界面(如下图)→ 点击【播放】→点击【返回】退出任务播放

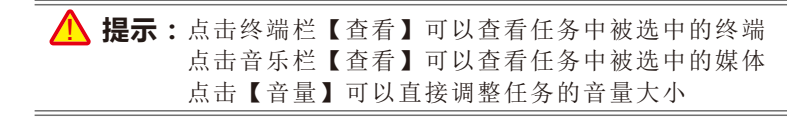

☑采播管理:手动调用执行服务器里面采播任务。

音视频解决方案专家

点击【网络任务】→点击【采播管理】→进入采播管理界面(如下图)→ 点击【播放】→点击【返回】退出任务播放

🕢 航天广电

Hang Tian Guang Dian

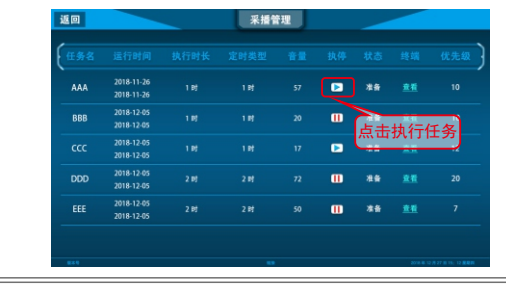

▲ 提示:点击【查看】可以查看任务中被选中的终端 点击【音量】可以直接调整任务的音量大小

**☑终端功放:**手动调用执行服务器里面终端功放任务。

点击【网络任务】→点击【终端功放】→进入终端功放界面(如下图)→ 点击【播放】→点击【返回】退出任务播放

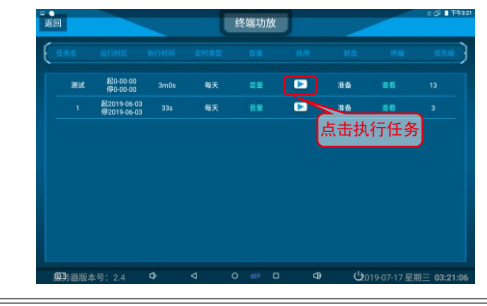

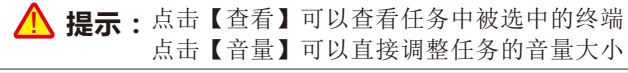

**▽文字语音:**手动调用执行服务器里面文字语音任务。

点击【网络任务】→点击【文字语音】→进入文字语音界面(如下图)→ 点击【播放】→点击【返回】退出任务播放

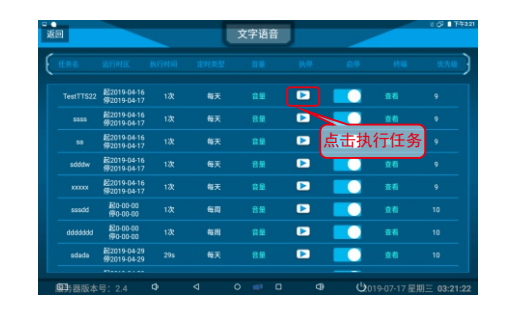

⚠ 提示:点击【查看】可以查看任务中被选中的终端 点击【音量】可以直接调整任务的音量大小

# 历史记录

查看寻呼、对讲、点播操作记录,可全部查看或分类(寻呼、对讲、点播)查看。

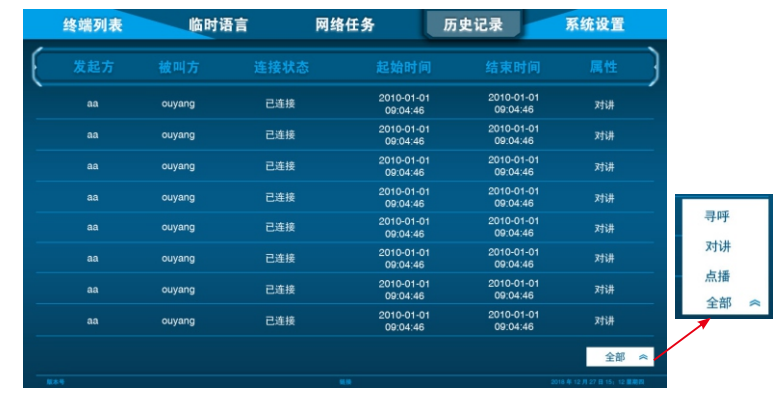

系统设置

对系统的参数进行设置。

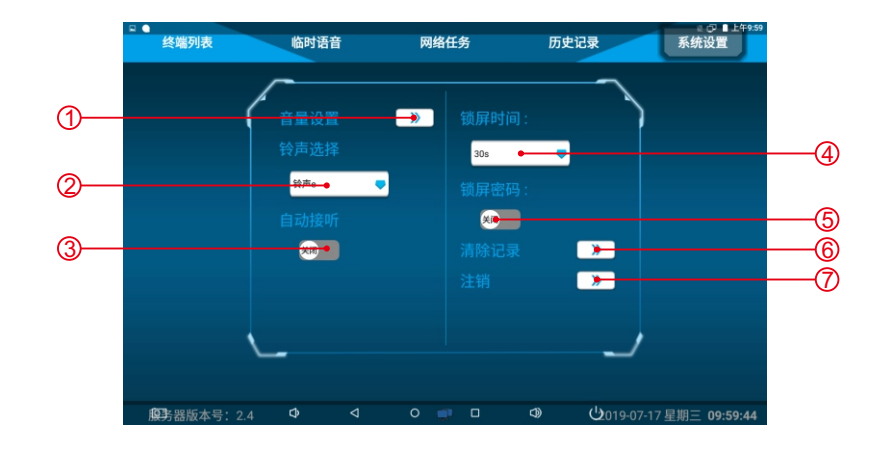

| ①.设置寻呼、对讲、  | 点播音量     | ②. 设置对讲等待接听时的铃声 | (5种铃声) |
|-------------|----------|-----------------|--------|
| ③.开启/关闭对讲自动 | 动接听      | ④. 设置自动锁屏时间     |        |
| ⑤.开启/关闭锁屏密码 | 马,解锁密码即为 | 登录密码            |        |
| ⑥.清除寻呼、对讲、  | 点播、临时语音  | 、登陆记录           | ⑦.注销   |
|             |          |                 |        |

### ▶ 😽 紧急报警

按下设备右上角红色报警按钮,进入报警界面(如下图)→选择需要报警的项目进行点击报警(喊话、暴力报警、地震报警、火灾报警、空袭报警)→ 再次点击相应项目挂断报警。

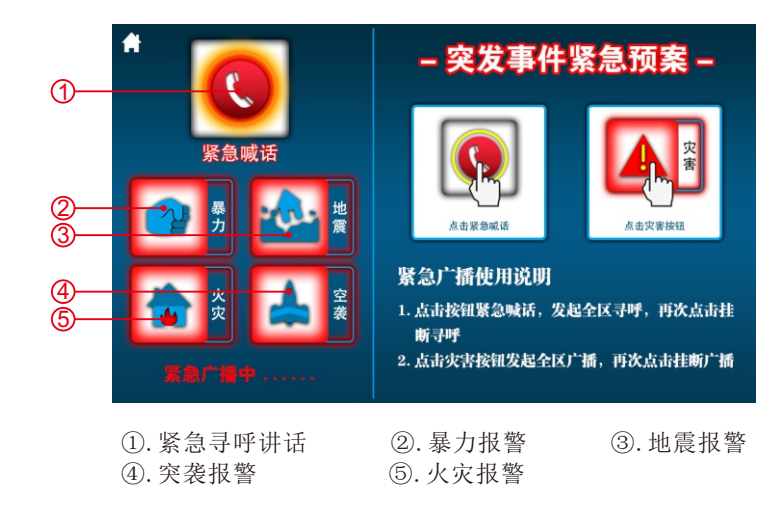